Centrum Informatyki

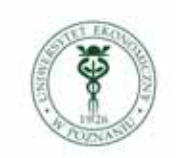

Uniwersytet Ekonomiczny w Poznaniu

## Eduroam

## System Android (zrzuty ekranów systemu Android ver. 2.3.3)

Konfiguracja przyłączenia do sieci **eduroam** telefonu pracującego pod nadzorem systemu operacyjnego Android.

1. Za pomocą *przycisku menu* uruchamiamy *Ustawienia* i wybieramy opcję *Komunikacja*:

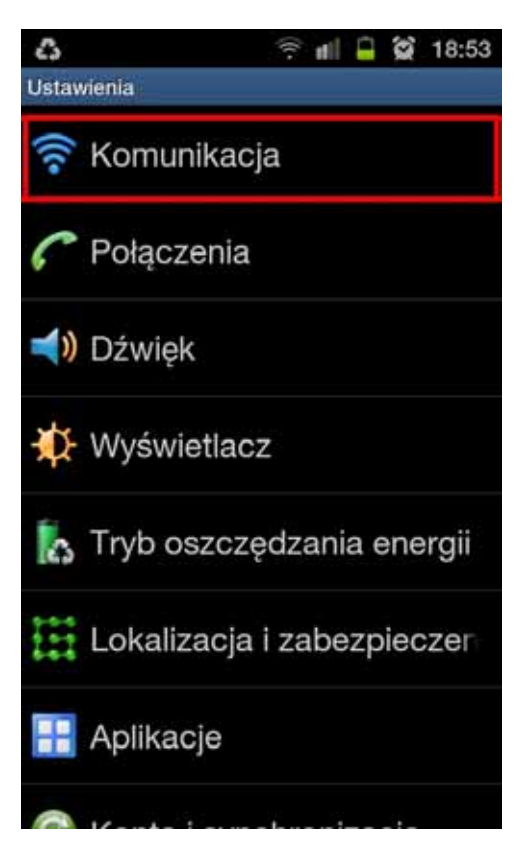

2. Następnie wybieramy opcję Ustawienia Wi-Fi:

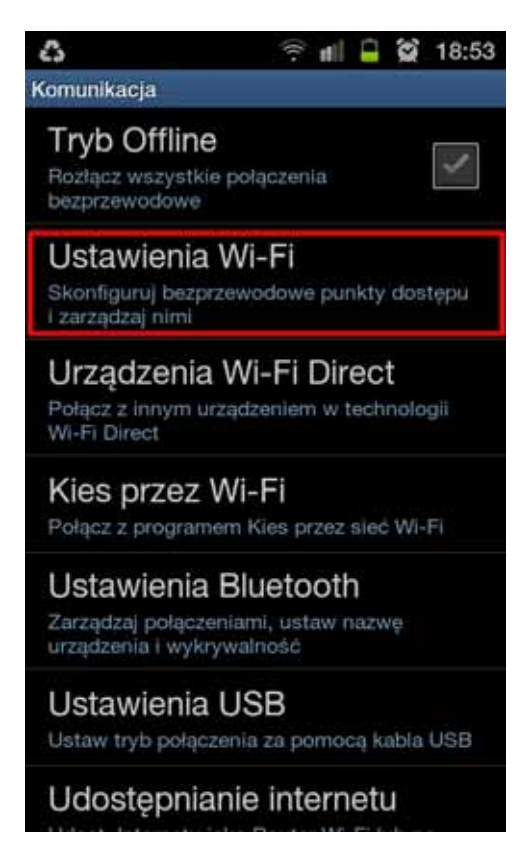

3. Włączamy sieć Wi-Fi:

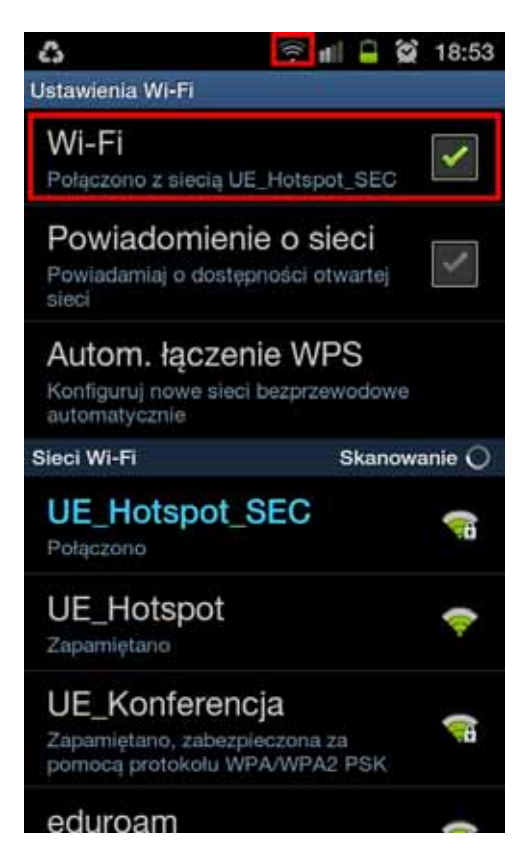

4. Wśród dostępnych sieci Wi-Fi powinna znajdować się sieć o nazwie *eduroam*; "klikamy" nazwę tej sieci.

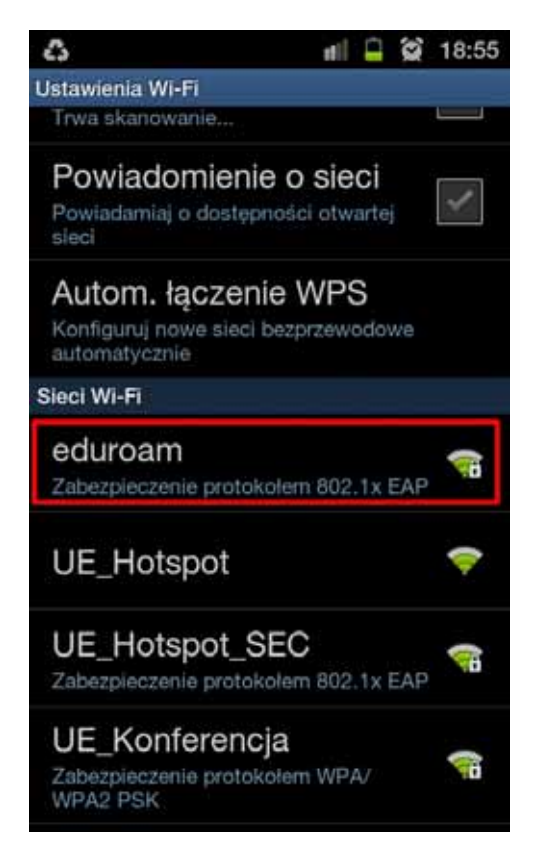

5. Część 1 - konfigurujemy ustawienia tego połączenia jak na rysunku

| 3                                                                                                    |                           | (k-    | ell [ |  | 18:59 |  |  |  |  |  |
|----------------------------------------------------------------------------------------------------|---------------------------|--------|-------|--|-------|--|--|--|--|--|
| Ustawlenia We                                                                                                    | n<br>uroam                | i      |       |  |       |  |  |  |  |  |
| Bezpieczeń<br>Moc sygnał<br>Metoda EA                                                                                                    | stwo 802<br>lu Dobra<br>P | 2.1x E | AP    |  |       |  |  |  |  |  |
| PEAP                                                                                                    |                           |        |       |  | *     |  |  |  |  |  |
| Etap 2 uwie                                                                                                    | Etap 2 uwierzytelniania   |        |       |  |       |  |  |  |  |  |
| Brak                                                                                                    |                           |        |       |  | -     |  |  |  |  |  |
| Certyfikat C                                                                                                    | CA                        |        |       |  |       |  |  |  |  |  |
| Nieokre                                                                                                    | ślony                     |        |       |  | -     |  |  |  |  |  |
| Certyfikat u                                                                                                    | Certyfikat użytkownika    |        |       |  |       |  |  |  |  |  |
| Nieokre                                                                                                    | slony                     |        |       |  | •     |  |  |  |  |  |
| Totesmodé                                                                                                    |                           |        |       |  |       |  |  |  |  |  |
| Połą                                                                                                    | cz                        |        | uluj  |  |       |  |  |  |  |  |
| Contraction of the local division of the local division of the loc | -                         |        |       |  | 53    |  |  |  |  |  |

6. Część 2 - w pola **Tożsamość i Hasło** podajemy nasze NIU, po którym wpisujemy "@ue.poznan.pl" i hasło (uwaga - hasło, a nie numer PESEL) tak, jak przy logowaniu do e-dziekanatu

| 3       |         |          | (jt  | #il | Û   | (S) | 18: | 59 |
|---------|---------|----------|------|-----|-----|-----|-----|----|
| Ustawie | inia Wi | -Fi      |      |     |     |     |     |    |
| G       | ) ec    | luroa    | m    |     |     |     |     |    |
| N       | ieokr   | esiony   | ñ    |     |     |     | •   |    |
| Cert    | yfikat  | użytkow  | mika |     |     |     | _   |    |
| N       | ieokr   | eślony   | ,    |     |     |     | •   |    |
| Toż     | samoś   | 6        |      |     |     |     | _   |    |
|         |         |          |      |     |     |     |     |    |
| Toż     | samoś   | é anonir | nowa |     |     |     |     | 2  |
|         |         |          |      |     |     |     |     |    |
| Has     | lo      |          |      |     |     |     | _   |    |
|         |         |          |      |     |     |     |     |    |
| 4       | Wys     | wietl ha | sło  |     |     |     |     |    |
|         | Poła    | cz       |      | A   | nul | uj  |     |    |
|         | -       | -        |      |     |     |     | ~   | 2  |

7. Po krótkiej chwili powinniśmy połączyć się z wybraną wcześniej siecią.

Konfiguracja jest jednorazowa i nie wymaga ponownego wprowadzania NIU i hasła przy kolejnych połączeniach – powinny być nawiązywane automatycznie po włączeniu sieci Wi-Fi.

Studenci i pracownicy UEP nie znający swojego NIU (numer identyfikujący użytkownika) wymaganego do zalogowania się, mogą go uzyskać na dwa sposoby:

- logując się poprzez PESEL do <u>https://e-dziekanat.ue.poznan.pl</u> (będzie on wyświetlony w linijce informacji o zalogowanej osobie).

- wchodząc na stronę <u>http://sso.ue.poznan.pl/Niu.php</u> (w przypadku pracownika UEP) lub <u>http://sso.ue.poznan.pl/StudentNiu.php</u> (w przypadku studenta UEP) i podając swoje nazwisko.